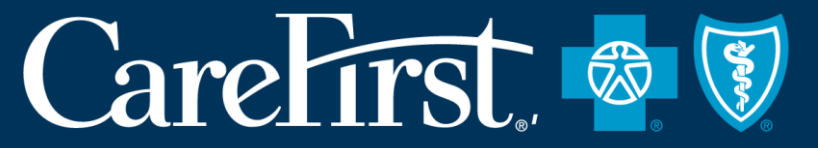

Family of health care plans

## **BROKER DASHBOARD**

Commercial Individual (CI) Sales

APRIL 1, 2019

**Proprietary and Confidential** 

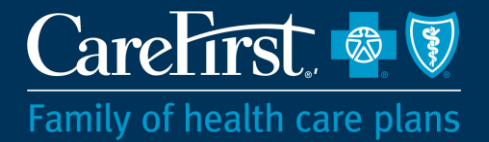

# AGENDA

I. OverviewII.Broker Portal AccessIII.Dashboard

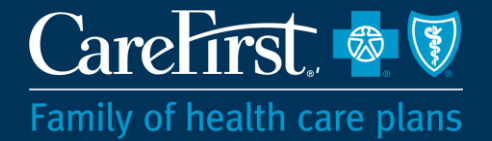

## **OVERVIEW**

Commercial Individual Broker Dashboard

#### **Overview**

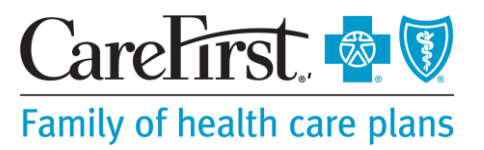

The Commercial Individual (CI) Broker Dashboard is a self-service tool on the Broker Portal (<u>https://broker.carefirst.com/brokers/home.page</u>) that allows CareFirst BlueCross BlueShield (CareFirst) General Agency Staff the ability to access information for their books of business. The Dashboard supports increased internal and external productivity by providing high level and detailed information on:

- Current and historical subscriber data
- Eligibility, enrollment and billing information
- Demographic information of the subscribers including email addresses
- Enrollment, payment and termination statuses
- Reports can be generated and exported as a .xls or PDF format. The Active Subscriber Report will identify reinstatements. The Premium Paid report will identify the number of covered members and the creation of a new book of business report will have active and terminations all in one report.

Agents can access the Dashboard on their PCs, tablets and smart phones. And, the system refreshes on a weekly basis. Compatible web browsers are: Internet Explorer (IE) 11 or newer, Google Chrome and Mozilla Firefox.

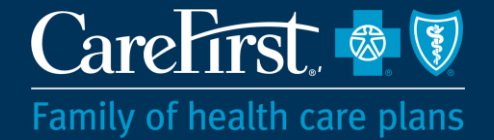

## **BROKER PORTAL ACCESS**

Commercial Individual Broker Dashboard

#### **Access the Broker Portal**

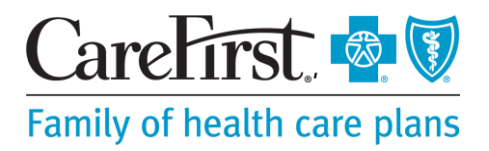

- Go to <u>https://member.carefirst.com</u>.
- Click the For Brokers tab (use IE11 or newer, Google Chrome or Mozilla Firefox).
- Click the Log In button.
- Enter the User ID and Password provided to you.
  - The Broker Portal homepage will open (see next slide).

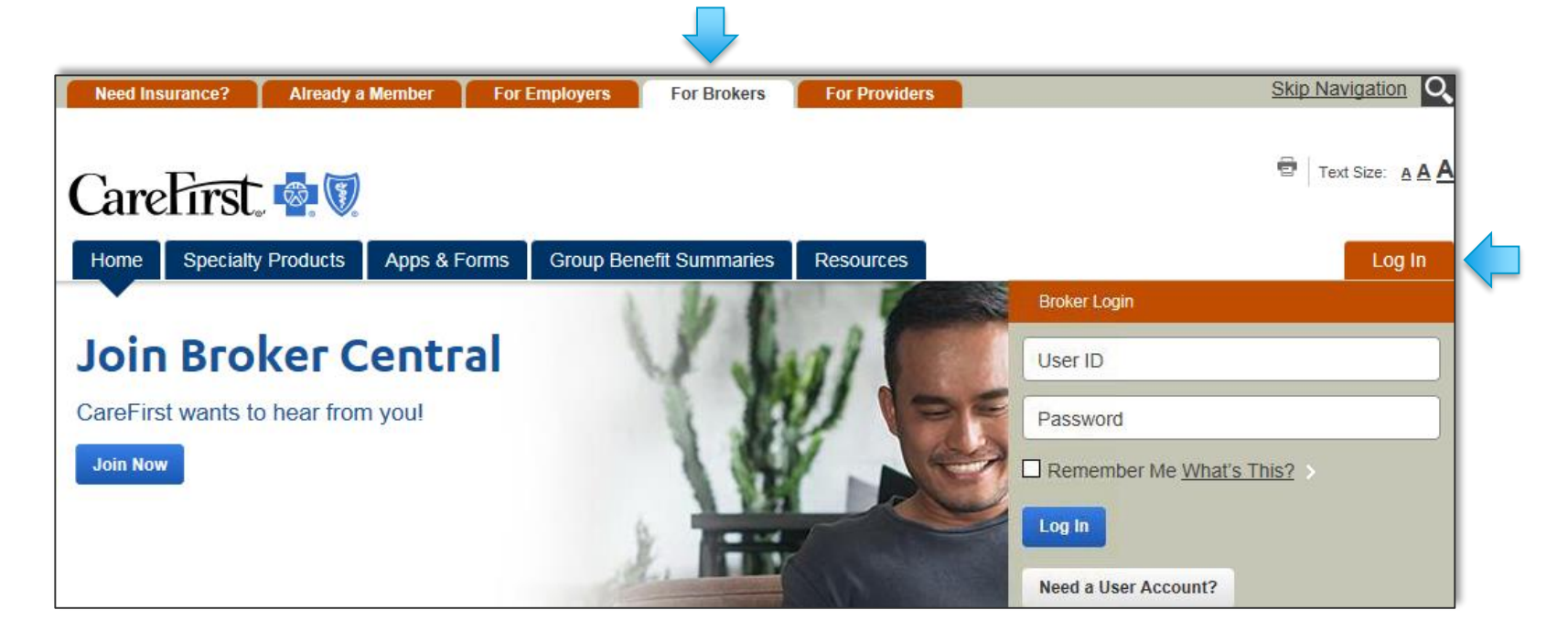

### **Broker Portal Homepage**

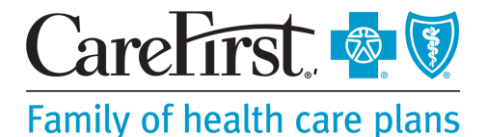

From the Broker Portal homepage, users should focus on these 4 areas :

 Perform a quick subscriber search by selecting Search by Subscriber ID and entering the subscriber's SID.

2. Click on the Broker Dashboard in the Quick Links right column to open the Dashboard (see slides 10-11 for details)

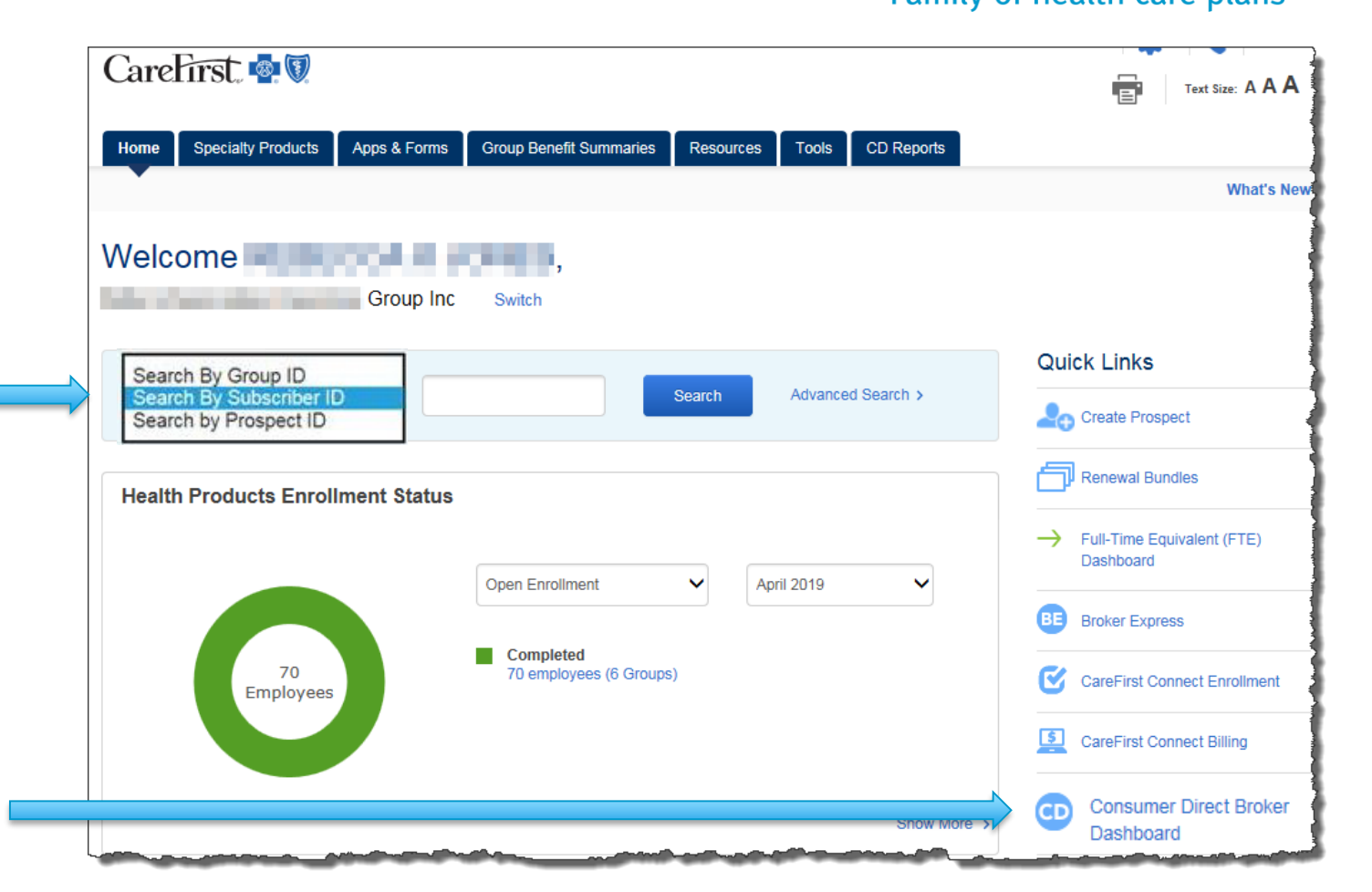

### **Broker Portal Homepage**

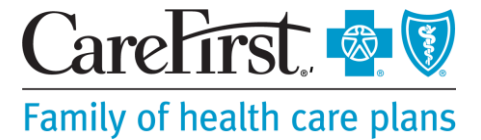

*(continued)* 

 Home
 Specialty Products
 Apps & Forms
 Group Benefit Summaries
 Resources
 Tools
 CD Reports

- Click on the CD Reports tab to open up to
   7 available reports & a brief description.
- 4. Scroll to the bottom of the page to see the CD Dashboard Graphs. Users can select the desired graph.

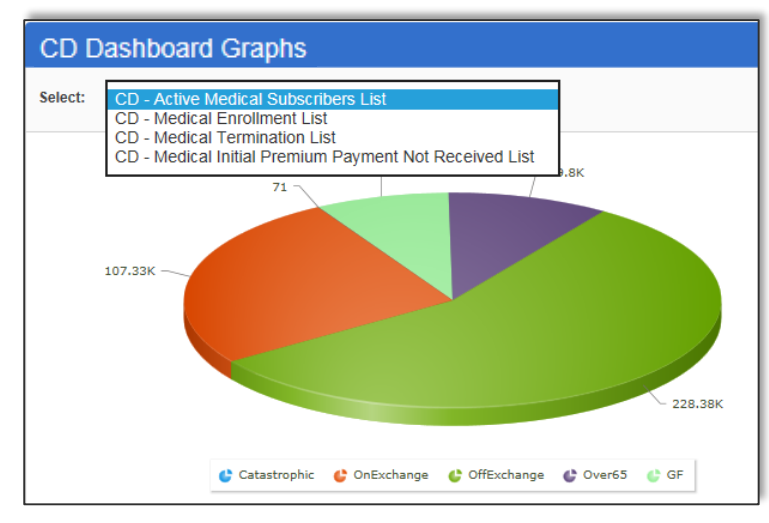

|                                                 | ▼                                                              |
|-------------------------------------------------|----------------------------------------------------------------|
| CD Reports                                      |                                                                |
| Name                                            | Description                                                    |
| Active Subscriber Report                        | View active subscribers                                        |
| Terminations Report                             | View termed subscribers                                        |
| Initial Premium Payment (IPP) Never Paid Report | View subscriber voids due to failure to pay IPP                |
| Premium Paid Report                             | View subscriber's premium payments                             |
| Initial Premium Payment (IPP) Outstanding       | View subscribers who have not paid their IPP                   |
| Arrears Report                                  | View subscribers who have failed to pay their monthly premiums |
| Book of Business Report                         | View book of business                                          |

NOTE: These reports can be exported to a file.

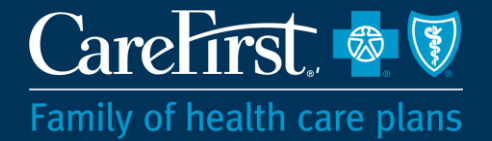

## DASHBOARD

Commercial Individual Broker Dashboard

### **Broker Dashboard – Advanced Search**

 From the Broker Portal homepage, click the Consumer Direct Broker Dashboard link under the Quick Links.

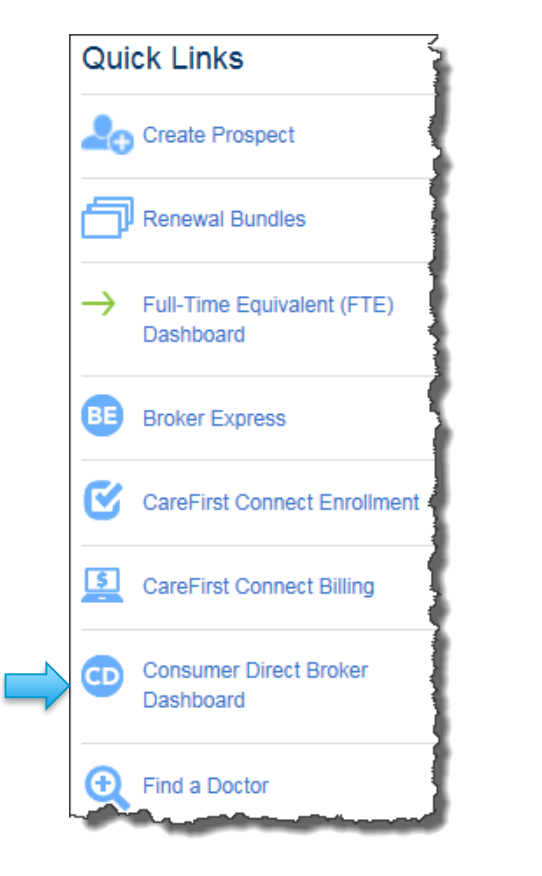

 On the Advanced Search page, users can search for a client using a single field or multiple demographic points.

| following fields to begin an adva | nced search.                         | , , ,              |               |
|-----------------------------------|--------------------------------------|--------------------|---------------|
| Search By:                        |                                      |                    |               |
| Select one or more search criter  | ria in order to perform your search. |                    |               |
| First Name:                       | Last Name:                           | Date of Birth:     | Zip Code:     |
|                                   |                                      | MM/DD/YYYY         |               |
|                                   |                                      |                    |               |
| Subscriber ID:                    | Coverage Effective Date:             | Effective From:    | Effective To: |
|                                   | Custom Date range                    | ► MM/DD/YYYY       | MM/DD/YYYY    |
|                                   |                                      |                    |               |
| Product Category:                 | Market Segment:                      | Writing Agent NPN: |               |
| All                               | ✓ All                                | ✓                  |               |

CareFirst 🚳

Family of health care plans

### **Broker Dashboard – Search Results**

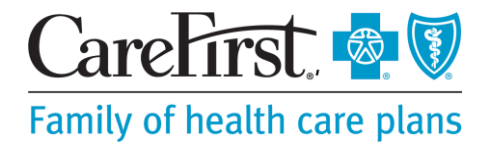

• Search results will appear with links to additional information.

|                                   |                                  |                                                               | Top of p                               | age      |                                                               |                                             |                              | Bottom of page                        |             |
|-----------------------------------|----------------------------------|---------------------------------------------------------------|----------------------------------------|----------|---------------------------------------------------------------|---------------------------------------------|------------------------------|---------------------------------------|-------------|
| Home / Subscriber Details         | 1                                |                                                               |                                        |          | Billing Frequency - N Signed up for Auto F                    | fonthly<br>'ayment                          |                              | Billing Hist                          | ory         |
|                                   |                                  |                                                               |                                        | _        | Subscriber Informat                                           | tion                                        |                              |                                       |             |
| Policy Information                |                                  |                                                               |                                        |          | Mary                                                          |                                             | Subscriber                   | U Terminated                          |             |
| Subscriber ID:<br>Group Number:   | 901<br>K1                        | Pre-fix:<br>Termination Date:                                 | 12/31/2199                             |          | Family Members                                                |                                             |                              |                                       |             |
| Market Segment:<br>Jurisdiction:  | Off-Exchange<br>MD<br>Subscriber | Enrolled Date:<br>Effective Date:<br>Original Effective Date: | 01/02/2015<br>06/01/2019<br>01/01/2015 |          | I Not Applicable                                              |                                             |                              |                                       |             |
| <ul> <li>View Timeline</li> </ul> | View Broker Information          | Plan History                                                  | 01042015                               |          | Broker Information                                            |                                             |                              |                                       |             |
| Billing Information               |                                  |                                                               |                                        |          | Broker Name:                                                  | Associates                                  | Tax ID:<br>Effective Date:   | 01/01/2015                            |             |
| Premium Amount Pa<br>Full Payment | id on 02/14/2019                 |                                                               | (\$7.                                  | 35.48)   | Writing Agent:<br>NPN:                                        | Timothy                                     | Term Date:                   | 12/31/2099                            |             |
| Monthly Premium                   |                                  |                                                               | \$                                     | 735.48   | Show More                                                     |                                             |                              |                                       |             |
| Total Subsidy Amount              |                                  |                                                               |                                        | (\$0.00) | Important Note                                                |                                             |                              |                                       |             |
| Total Subscriber Lia              | bility due for Mar, 2019         |                                                               | \$                                     | 0.00     | The information on this scree<br>HIPAA Privacy and Security F | n is protected health information<br>Rules. | and can only be accessed, us | ed and disclosed in accordance with t | <i>t</i> he |

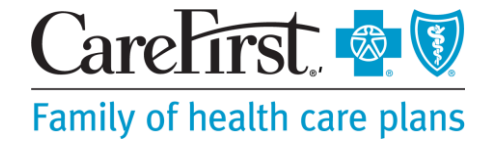

#### Don't have a user account?

 Click the "Need a User Account?" button and you will be directed to instructions.

#### Forgot Your User ID or Password?

Click on the "Forgot Password?" and/or "Forgot User ID?"

#### Locked Out of Your Account?

 Failure to login successfully after 3 attempts locks the account. Try to reset the password by clicking on the "Forgot Password?" button. This method won't work if the account is locked due to answering challenge questions incorrectly 3 times. If you continue to be locked out of the Dashboard, you will need to call the CareFirst Help Desk (410-998-6400 or 202-680-6400) to request a password reset.

| ✓ Brokers Login                      |  |  |
|--------------------------------------|--|--|
| User ID:                             |  |  |
| Password:                            |  |  |
| Remember Me What's This?             |  |  |
| Login                                |  |  |
| Need a User Account?                 |  |  |
| Forgot Password? > Forgot User ID? > |  |  |

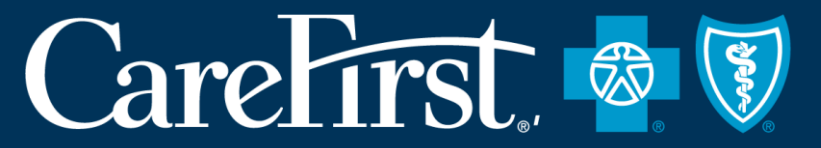

### Family of health care plans

### **THANK YOU**

#### *For more information, contact* YOUR SR. BROKER REPRESENTATIVE

This document was created for informational purposes only and is not intended to provide legal and/or accounting advice and should not be relied upon as such. Individuals and Producers should consult with their own accountants and/or legal counsel if they have any questions regarding the financial and legal impacts of the Affordable Care Act.

CareFirst BlueCross BlueShield is the shared business name of CareFirst of Maryland, Inc. and Group Hospitalization and Medical Services, Inc. CareFirst of Maryland, Inc., Group Hospitalization and Medical Services, Inc., CareFirst BlueChoice, Inc., The Dental Network and First Care, Inc. are independent licensees of the Blue Cross and Blue Shield Association. In the District of Columbia and Maryland, CareFirst MedPlus is the business name of First Care, Inc. of Maryland (used in VA by: First Care, Inc.). ® Registered trademark of the Blue Cross and Blue Shield Association.